## Using Zoom to join an IHA Medical Group Webinar

• Once you register for an IHA Webinar, you will receive an Email confirmation with a link to join the webinar. The Email subject will feature the name of the webinar you will be attending. If you don't see a confirmation email shortly after you register, check your spam folder.

• About 10 minutes before the webinar is scheduled to begin, open the confirmation email and click "Click Here to Join".

Join from a PC, Mac, iPad, iPhone or Android device: Click Here to Join

• Once you click to join, another browser window will open giving you different options for starting the webinar:

**OPTION I**: If you already have Zoom downloaded on your device and have a Zoom login select "Launch Meeting". This will prompt Zoom to open on your device.

**OPTION 2**: If you do not have Zoom on your device and do not have a Zoom login, select "Join from Your Browser". The webinar will open within an internet browser window.

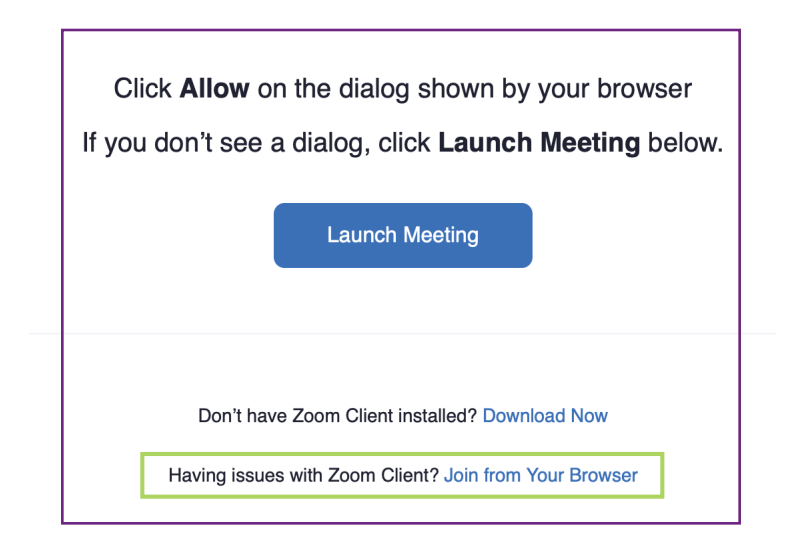

You will be placed into a virtual waiting room until the host starts the webinar. Webinar participants will be muted and not able to launch their own video, but have the option to ask questions using the Q&A feature.

For more Zoom troubleshooting tips, visit: https://support.zoom.us/

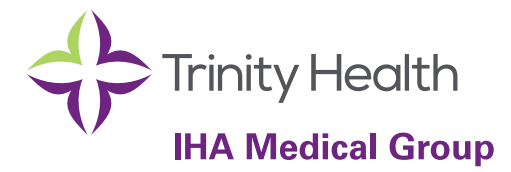